## dmobile Android Troubleshooting

|               | Message / Symptom                                                                      | Possible Causes                                                                                                    | Solutions                                                                                                    |
|---------------|----------------------------------------------------------------------------------------|----------------------------------------------------------------------------------------------------|----------------------------------------------------------------------------------------------------|
| Sca<br>nning  | When scanning a product bar<br>code:<br>Item not found for<br>Location 001.XXX.XXX     | The scanned barcode is for a product not in the Order/Receive or the associated barcode is pointing to a different product.                 | Make sure the scanned barcode is from the right product.<br>Use <b>Utilities &gt; Scan Barcode</b> to check the product associated with the scanned barcode.                                                                                                    |
|               | Item outside of expected weight                                                        | The scanned or entered weight is outside of the weight tolerance % set for that product on Inventory Master.                                | Inventory Control staff needs to <b>change the WT tolerance % or the</b><br><b>average weight on inventory master</b> for the product with weight<br>tolerance issues, once fixed refresh the handheld.                                                                                                    |
|               | Scanning a barcode won't return any result                                             | The barcode is damaged or partially covered by something else.                                                                              | Manually add details for the selected product ID. Tap on the line item then hit Enter, use the Add Detail button.                                                                                                    |
|               |                                                                                        | The barcode has poor quality or includes non-<br>standard alphanumeric characters like symbols.                                             |                                                                                                    |
|               | Barcodes for the same product<br>asking to link them to a new<br>product ID every time | The barcode has non-standard information on it.<br>IE it's a UPC barcode but the last few digits are<br>different on each barcode.          | Re-label the product while receiving.<br>Print an internal barcode to use on the shelves.                                                                                                    |
|               |                                                                                        |                                                                                                    | Request proper GTIN-compliant barcodes from the supplier.                                                                                                    |
| Logi<br>ng in | Refresh Data option is greyed out<br>/unavailable                                      | The handheld tried to connect to the Server and the connection failed.                                                                      | Go to <b>Options &gt; Comm Setup</b> and tap on the <b>Connect</b> button, if it fails check the WiFi is on and connected to the correct network.                                                                                                    |
|               |                                                                                        | The network is unavailable or the handheld is<br>connected to the wrong WiFi access point.                                                  | If the WiFi connection is correct, double-check the IP Address and Ports are the right ones.                                                                                                    |
|               |                                                                                        |                                                                                                    | After a successful connection, the Refresh Data option will be available again.                                                                                                    |
|               | User ID and Password not<br>working (Invalid login ID)                                 | There is no warehouse selected.<br>The password has changed or the user ID is<br>wrong.<br>The user ID is not enabled to be a dmobile user. | First, <b>make sure the selected warehouse is correct</b> and that the shift<br>key in the physical keyboard is not pressed.<br><b>Update the password using distrib-u-tec</b> and complete a data refresh in<br>the handheld.<br>Check Staff Security on distrib-u-tec to <b>make sure the user is dmobile</b>                                                                                                    |
|               |                                                                                        |                                                                                                    | enabled.                                                                                                    |
|               | Warehouses are not available in the dropdown list                                      | A previous refresh didn't complete successfully.                                                                                            | Login with user ID 99 and password 99, go to Options > Refresh Data and complete a refresh.                                                                                                    |
|               | Invalid User ID - Including User<br>99                                                 | A previous refresh failed on a very early stage<br>and the users didn't load to the handheld                                                | <ul> <li>Re-start the dmobile database:</li> <li>Have the Server IP and Port for the Comm Setup handy, they will be deleted.</li> <li>Go to the Home screen by tapping the at the bottom of the screen.</li> <li>Tap and hold the dmobile icon until "App info" pops up, tap App Info.</li> <li>Tap on "Storage and Cache"</li> <li>Tap on "Clear Storage"</li> <li>Go back to App Info and make sure Permissions are allowed for Phone and Storage.</li> <li>Relaunch dmobile and login with user 99 to reconfigure the Comm Setup</li> </ul> |
| Gen<br>eral   | Scanning a product barcode is<br>not supported here! - Recurrent<br>message            | The handheld tried to insert information into an unsupported pointer.                                                                       | <b>Re-start dmobile</b> by tapping the <b>at the bottom of the screen, then swi</b> pe up the dmobile window, throwing it off the screen. Re-launch dmobile.                                                                                                    |
|               | All the handhelds are giving<br>error messages when                                    | The IMServer is stuck or not running                                                                                                    | Log in to the main Server, and <b>make sure IMServer is running.</b> If it is running try to shut it down, close the application, and restart.                                                                                                    |
|               | scanning or trying to refresh                                                          |                                                                                                    | If after restarting IMServer the handhelds are still unresponsive, please contact distrib-u-tec support.                                                                                                    |